## MANUAL

## Regularização Fundiária

Cadastro/Consulta

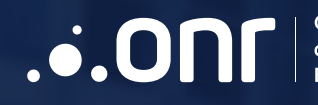

Operador Nacional do Sistema de Registro OFÍCIOELETRÔNICO®

#### ÍNDICE

| 1. Regularização Fundiária          |    |
|-------------------------------------|----|
| 2. Acesso ao site                   | 4  |
| 3. Cadastro                         | 6  |
| 4. Cadastro de matrículas derivadas | 7  |
| 5. Entre em contato                 | 14 |

#### **REGULARIZAÇÃO FUNDIÁRIA**

O Cadastro de Regularização Fundiária Urbana é constituído por Sistema de Banco de Dados Eletrônico (DBMS) e estatísticas, além de interface de acesso disponível pela internet, com informações das regularizações fundiárias efetivadas a partir da edição da Medida Provisória nº 459, de 25.3.2009, convertida na Lei nº 11.977, de 7.7.2009.

#### **ACESSO AO SITE**

Acesse o site <u>https://oficioeletronico.com.br/</u> e realize login com o uso do certificado digital clicando em "AUTENTICAR COM CERTIFICADO DIGITAL".

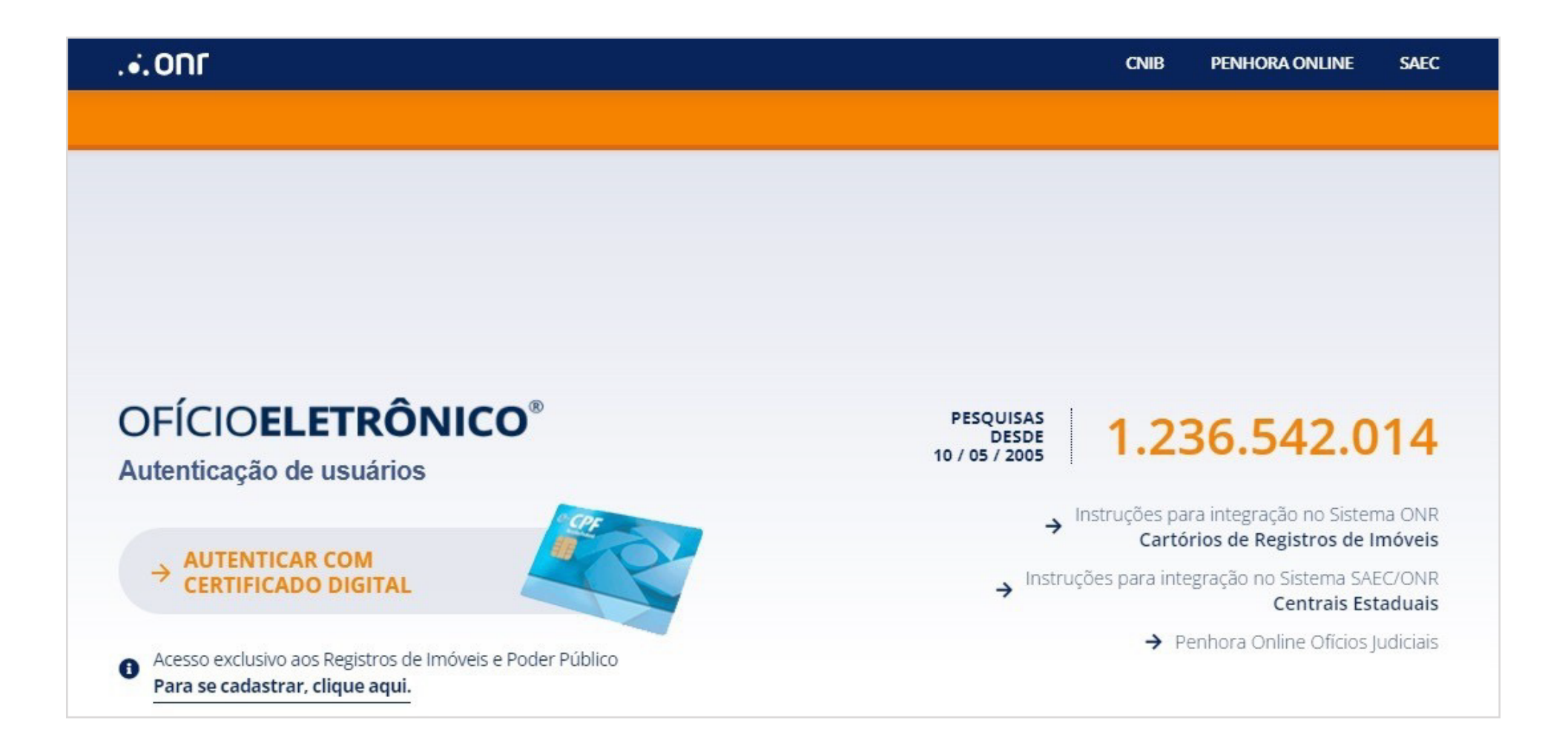

Após reconhecer o certificado digital, informe sua senha PIN.

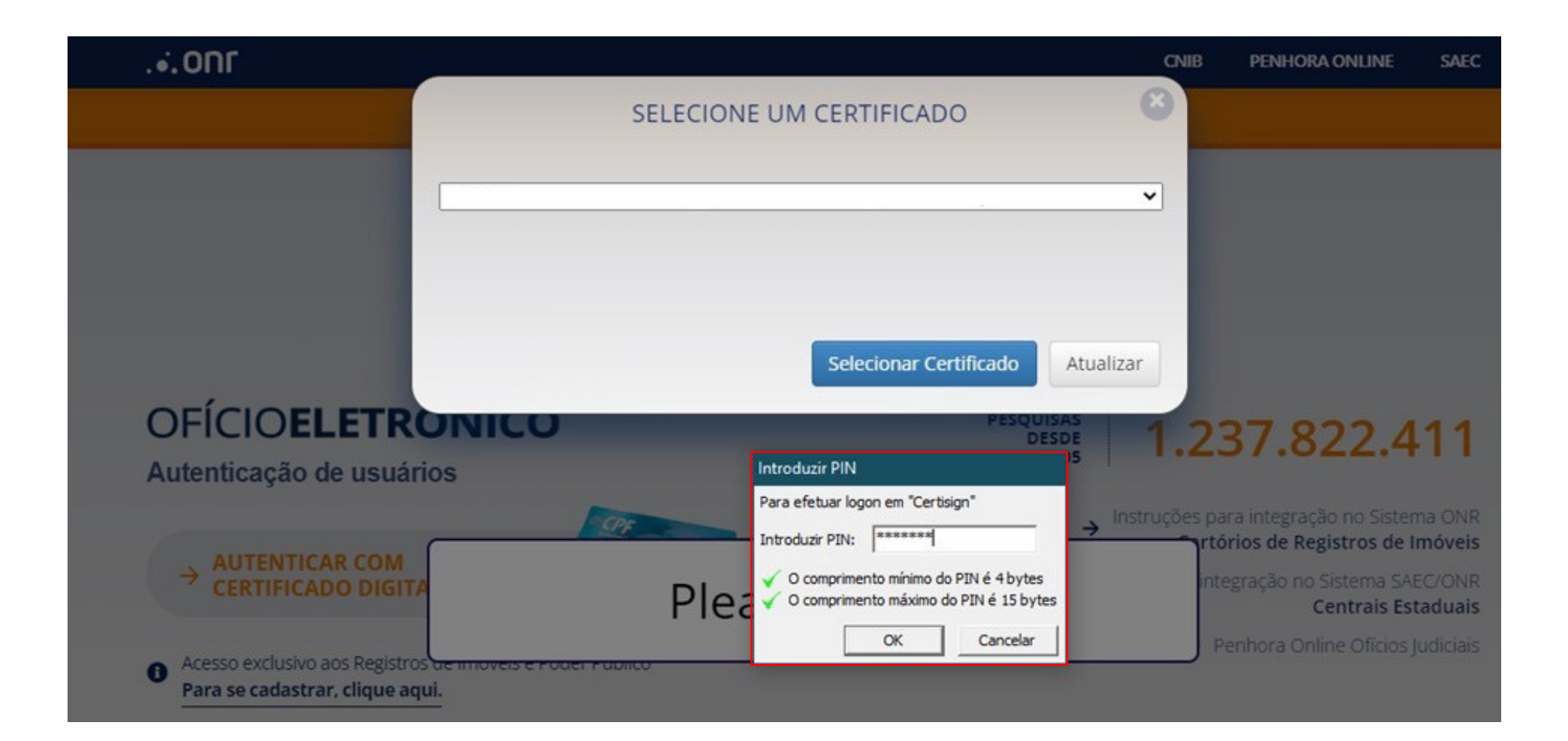

#### **CADASTRO**

Siga o caminho: **REGULARIZAÇÃO FUNDIÁRIA > CADASTRO** para incluir a matrícula que será regularizada. Após preencher todos os campos, clique em **SALVAR**.

| .•.0NF                |                             |              |                 |          | CNIB PENHOP  | RA ONLINE  | SAEC      |
|-----------------------|-----------------------------|--------------|-----------------|----------|--------------|------------|-----------|
| ofício <b>elet</b>    | RÔNICO                      |              |                 |          |              | <b>*</b> 2 |           |
| CADASTROS             | INSTITUIÇÕES                | CARTÓRIOS    | SEGURANÇA       | SERVIÇOS | REGUI ARIZ   | AÇÃO FUND  | IÁRIA     |
| e-CPF:                |                             |              |                 |          | Cadastro     |            |           |
| Você está em: Regular | ização Eundiária 🔓 Cadastro |              |                 |          | Consulta / A | tualiza    |           |
| Cadastro              |                             |              |                 |          |              |            |           |
| Estado                | Comarc                      | a            | Cartório        | Ν        | Matrícula    |            |           |
|                       |                             |              | ~               |          |              |            | $\supset$ |
| Município             |                             | Tipo         |                 |          |              |            |           |
| Selecione             |                             | Vrbano       | ~               |          |              |            |           |
| Endereço              |                             | Número       | Complemento     | C        | Distrito     |            |           |
|                       |                             | $) \bigcirc$ | $\supset$       |          |              |            | $\supset$ |
| Subdistrito           | Bairro                      |              |                 |          |              |            |           |
|                       |                             |              |                 |          |              |            |           |
| Quantidade de Un      | idades Data do              | Registro     | Data da Prenota | ção      |              |            |           |
|                       |                             |              |                 |          |              |            |           |
| Tipo de Interesse     |                             | Age          | nte Promotor    |          |              |            |           |
| Selecione             |                             | <b>~</b> (56 | elecione        | ~        |              |            |           |
|                       |                             |              |                 |          |              |            |           |
|                       |                             | SALVAR       | VOLTAR G        |          |              |            |           |

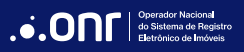

#### CADASTRO DE MATRÍCULAS DERIVADAS

Após cadastrar a matrícula que será regularizada no menu **CADASTRO**, também será possível cadastrar as matrículas a partir dela (DERIVADAS).

Clique no menu REGULARIZAÇÃO FUNDIÁRIA> CONSULTA / ATUALIZA.

| .•. ONF                |                          |                |           |          | CNIB PENHORA ONLINE SAEC |
|------------------------|--------------------------|----------------|-----------|----------|--------------------------|
| ofício <b>elet</b>     | RÔNICO <sup>®</sup>      |                |           |          | <b>*</b> C 🐱             |
| CADASTROS              | INSTITUIÇÕES             | CARTÓRIOS      | SEGURANÇA | SERVIÇOS | REGULARIZAÇÃO FUNDIÁRIA  |
| e-CPF:                 |                          | 4              |           |          | Cadastro                 |
| Você está em: Regulari | zação Fundiária 📔 Consul | ar / Atualizar |           |          | Consulta / Atualiza      |
| Consulta / At          | ualiza                   |                |           |          |                          |
|                        |                          | FIL            | TRAR Q    |          |                          |
| Estado                 | Cartó                    | rio            | Matrícula |          | Data do Registro         |
| Selecione              | <b>`</b>                 | ~              |           |          |                          |
| Data da Prenotaçã      | ăo                       |                |           |          |                          |

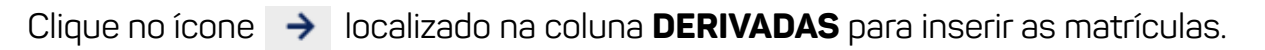

| .•.ONF                                                                                           |                                              |                 |           |           |                    | CNIB             | PENHORA ONLINE   | SAEC     |
|--------------------------------------------------------------------------------------------------|----------------------------------------------|-----------------|-----------|-----------|--------------------|------------------|------------------|----------|
| ofício <b>ele</b> t                                                                              | rônico <sup>°</sup>                          |                 |           |           |                    |                  | ŵ                | c 🔁      |
| CADASTROS                                                                                        | INSTITUIÇÕES                                 | CARTÓ           | RIOS      | SEGUR/    | NÇA SERV           | /IÇOS R          | EGULARIZAÇÃO FL  | JNDIÁRIA |
| e-CPF:                                                                                           |                                              |                 |           |           |                    |                  |                  | SAIR     |
| Você está em: Regula<br>Consulta / A                                                             | rização Fundiária   Consul<br><b>tualiza</b> | tar / Atualizar |           |           |                    |                  |                  |          |
|                                                                                                  |                                              |                 |           | FILTRAR Q |                    |                  |                  |          |
| Estado<br>Selecione<br>Data da Prenota<br>Estado<br>Data da Prenota<br>Estado<br>Data da Prenota | ção                                          | brio            |           | Mat       | rícula             | Data o           | do Registro      |          |
|                                                                                                  | Cartório                                     |                 | Matricula | Derivadas | Data da Prenotação | Data do Registro | Data do Cadastro | Excluir  |
| → OFICIAL DE                                                                                     | REGISTRO DE IMÓVEIS DA (                     | OMARCA          | 1234      | ÷         | 13/09/2022         | 01/09/2022       | 13/09/2022       | Ē        |

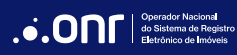

#### Para incluir matrículas derivadas, selecione o ícone **ADICIONAR MATRÍCULAS +**.

| .•.ONF                          |                                                   |                                          |                                               | С                   | NIB PENHORA ONLINE SA     | AEC . |
|---------------------------------|---------------------------------------------------|------------------------------------------|-----------------------------------------------|---------------------|---------------------------|-------|
| ofício <b>ele</b> t             | <b>rrônico</b> <sup>®</sup>                       |                                          |                                               |                     | <b>a</b> c <mark>s</mark> | 2     |
| CADASTROS                       | INSTITUIÇÕES                                      | CARTÓRIOS                                | SEGURANÇA                                     | SERVIÇOS            | REGULARIZAÇÃO FUNDIÁR     | AIS   |
| e-CPF:                          |                                                   |                                          |                                               |                     | SA                        | AIR   |
| Você está em: Regula            | rização Fundiária 📔 Matrícul                      | as Derivadas de Regula                   | rização Fundiária                             |                     |                           |       |
|                                 | FILTRAR Q                                         | ADICIONAR MAT                            | RÍCULAS + EXCLUIR 🖞                           | ) VOLTAR G          |                           |       |
|                                 |                                                   |                                          |                                               |                     |                           |       |
| Estado                          | Comarca                                           | Ca                                       | artório                                       |                     | Matrícula                 |       |
|                                 |                                                   | C                                        | OFICIAL DE REGISTRO<br>DMARCA                 | DE IMÓVEIS DA       | 1234                      |       |
| Matrícula Deriva                | da                                                |                                          |                                               |                     |                           |       |
| Filtros Aplicados: N            | lenhum filtro                                     |                                          |                                               |                     |                           |       |
| Selecionar Todos                | 5                                                 |                                          |                                               |                     |                           |       |
| A "Data da Ab<br>Registro" deve | ertura da Matrícula" de<br>e ser informada no mon | ve ser informada n<br>nento que houver o | o momento do cadastro<br>) primeiro registro. | da(s) matrículas(s) | derivada(s) e a "Data de  |       |

Siga com o preenchimento do campos e depois selecionar o ícone ADICIONAR.

Ao clicar em "**ADICIONAR**", será incluído um registro para cada matrícula dentro do raio informado nos campos "**DE**" e "**ATÉ**". Se apenas um dos campos estiver preenchido (ou os dois estiverem preenchidos com valores iguais), será criado apenas 1 registro.

|                                                  |                             |                          |                     |                 | CNIB | PENHORA ONL  |      |        |
|--------------------------------------------------|-----------------------------|--------------------------|---------------------|-----------------|------|--------------|------|--------|
| DFÍCIO <b>elet</b>                               | RÔNICO                      |                          |                     |                 |      | *            | ഭ്   |        |
| ADASTROS                                         | INSTITUIÇÕES                | CARTÓRIOS                | SEGURANÇA           | SERVIÇOS        | RI   | EGULARIZAÇÃO | FUND | DIÁRIA |
| -CPF:                                            |                             |                          |                     |                 |      |              |      | SAIR   |
| ocê está em: Regular                             | rização Fundiária   Matrícu | ilas Derivadas de Regula | rização Fundiária   |                 |      |              |      |        |
|                                                  | FILTRA                      |                          | GEM 🖹 EXCLUIR 🗍     | VOLTAR G        |      |              |      |        |
|                                                  |                             |                          |                     |                 |      |              |      |        |
| Estado                                           | Comarca                     | Ca                       | artório             |                 |      | Matrícula    |      |        |
| São Paulo                                        | São Paulo                   |                          | OFICIAL DE REGISTRO | D DE IMÓVEIS DA |      | 1234         |      |        |
| (                                                |                             |                          |                     |                 |      |              |      |        |
|                                                  |                             |                          |                     |                 |      |              |      |        |
| De<br>Até                                        | a Matrícula                 |                          |                     |                 |      |              |      |        |
| De<br>Até<br>Data da Abertura d                  | a Matrícula                 |                          |                     |                 |      |              |      |        |
| De<br>Até<br>Data da Abertura d<br>m<br>nteresse | a Matrícula                 |                          |                     |                 |      |              |      |        |

O sistema automaticamente carregará todas as matrículas informadas, sendo possível visualizá-las em PDF.

| .•. on                                  | r                          |                                                 |                                        |                                |                         |                      | CNIB      | PENHORA ON     | NLINE  | SAEC   |
|-----------------------------------------|----------------------------|-------------------------------------------------|----------------------------------------|--------------------------------|-------------------------|----------------------|-----------|----------------|--------|--------|
| ofíc                                    | IOELET                     | RÔNICO                                          |                                        |                                |                         |                      |           | *              | ď      |        |
| CADAST                                  | ROS                        | INSTITUIÇÕES                                    | CARTÓRIOS                              | SEGURA                         | NÇA                     | SERVIÇOS             | RI        | EGULARIZAÇÂ    |        | DIÁRIA |
| e-CPF:                                  |                            |                                                 |                                        |                                |                         |                      |           |                |        | SAIR   |
| Você está                               | em: Regular                | rização Fundiária 🛛 Matrícul                    | as Derivadas de Regul                  | arização Fundiári              | а                       |                      |           |                |        |        |
|                                         |                            | FILTRAR Q                                       | ADICIONAR MA                           | TRÍCULAS +                     | EXCLUIR 🗍               | VOLTAR G             |           |                |        |        |
| Es                                      | stado                      | Comarca                                         | с                                      | artório                        |                         |                      |           | Matrícula      |        |        |
| Sa                                      | ão Paulo                   | São Paulo                                       | c                                      | OFICIAL DE                     | REGISTRO D<br>SÃO PAULO | E IMÓVEIS DA<br>- SP |           | 1234           |        |        |
| <ul><li>Filtro</li><li>Seleci</li></ul> | is Aplicados: N            | enhum filtro                                    |                                        |                                |                         |                      |           |                |        |        |
|                                         |                            | Matricula Inter                                 | esse Data                              | a da Abertura                  | Dat                     | ta do Registro       | 1         | Visualizar     | Exclu  | uir    |
|                                         | <i>→</i>                   | 12 Soc                                          | ial 0                                  | 1/09/2022                      |                         | -                    |           |                | Ē      |        |
|                                         | <b>→</b>                   | 13 Soc                                          | ial O                                  | 1/09/2022                      |                         | -                    |           |                | Ō      |        |
| 2 Itens                                 | Página 1                   | de 1                                            |                                        |                                |                         |                      |           | ł              | ▲      | ► HI   |
| A "E<br>Reg                             | Data da Abe<br>istro" deve | ertura da Matrícula" de<br>ser informada no mon | ve ser informada r<br>nento que houver | no momento d<br>o primeiro reg | o cadastro d<br>istro.  | la(s) matrículas     | (s) deriv | vada(s) e a "D | ata de |        |

#### OFÍCIOELETRÔNICO®

Caso seja necessário alguma correção na matrícula derivada, selecione a matrícula desejada e clique no ícone 🔿 .

| .•.ONF              |                    |                     |                       |                | (                       | CNIB | PENHORA ONI | LINE    | SAEC |
|---------------------|--------------------|---------------------|-----------------------|----------------|-------------------------|------|-------------|---------|------|
| ofício <b>ele</b>   | TRÔNICO            |                     |                       |                |                         |      | â           | ď       |      |
| CADASTROS           | INSTITUIÇÕE        | ES CARTÓ            | RIOS SE               | GURANÇA        | SERVIÇOS                | REC  | GULARIZAÇÃO | ) FUNDI | ÁRIA |
| e-CPF:              |                    |                     |                       |                |                         |      |             |         | SAIR |
| Você está em: Regul | arização Fundiária | Matrículas Derivada | os de Regularização F | undiária       |                         |      |             |         |      |
|                     | FIL                | TRAR Q ADICIC       | NAR MATRÍCULA         | S + EXCLUIR    | VOLTAR G                |      |             |         |      |
|                     |                    |                     |                       |                |                         |      |             |         |      |
| Estado              | Coma               | rca                 | Cartório              |                |                         |      | Matrícula   |         |      |
| São Paulo           | São P              | aulo                | OFICIA                | AL DE REGISTRO | DE IMÓVEIS DA<br>D - SP |      | 1234        |         |      |
|                     |                    |                     |                       | Mark Philippin |                         |      |             |         |      |
| Matrícula Deriv     | ada                |                     |                       |                |                         |      |             |         |      |
|                     |                    |                     |                       |                |                         |      |             |         |      |
| •                   | -                  |                     |                       |                |                         |      |             |         |      |
| Filtros Aplicados:  | Nenhum filtro      |                     |                       |                |                         |      |             |         |      |
| 🗌 Selecionar Todo   | DS                 |                     |                       |                |                         |      |             |         |      |
|                     | Matricula          | Interesse           | Data da Abert         | ura D          | ata do Registro         | Vis  | sualizar    | Exclui  | r    |
| ☑ →                 | 12                 | Social              | 01/09/2022            |                | -                       |      | <b></b>     | Ō       |      |
| □ →                 | 13                 | Social              | 01/09/2022            |                | -                       |      |             | Ô       |      |

#### OFÍCIOELETRÔNICO®

Realize as alterações e clique no ícone "SALVAR".

| .•. ONF                                                                                         |                        |                           |                                         |                             | CNIB | PENHORA ONLIN  | IE  | SAEC  |
|-------------------------------------------------------------------------------------------------|------------------------|---------------------------|-----------------------------------------|-----------------------------|------|----------------|-----|-------|
| OFÍCIOELETR                                                                                     | ÔNICO                  |                           |                                         |                             |      | *              | ď   |       |
| CADASTROS                                                                                       | INSTITUIÇÕES           | CARTÓRIOS                 | SEGURANÇA                               | SERVIÇOS                    | RI   | EGULARIZAÇÃO F | UND | IÁRIA |
| e-CPF:                                                                                          |                        |                           |                                         |                             |      |                |     | SAIR  |
| Você erté em: Perulariza                                                                        | cão Eupdiária   Matríc | ulas Derivadas de Persula | rização Eupdiária                       |                             |      |                |     |       |
| voce esta em. Regulariza                                                                        |                        | nas Dermanas de Regula    | anzaçao i unularia                      |                             |      |                |     |       |
|                                                                                                 | FILTRA                 | R Q EXIBIR LISTA          | AGEM 🖹 EXCLUIR 🗍                        | VOLTAR G                    |      |                |     |       |
|                                                                                                 |                        |                           |                                         |                             |      |                |     |       |
| Estado                                                                                          | Comarca                | C                         | artório                                 |                             |      | Matrícula      |     |       |
| São Paulo                                                                                       | São Paulo              | c                         | OFICIAL DE REGISTR<br>OMARCA DE SÃO PAU | O DE IMÓVEIS DA<br>ILO - SP |      | 1234           |     |       |
| Matrícula<br>12<br>Data da Abertura da M<br>12<br>Data do Registro<br>11<br>Interesse<br>Social | Matrícula              |                           |                                         |                             |      |                |     |       |

### Em caso de dúvidas, entre em contato:

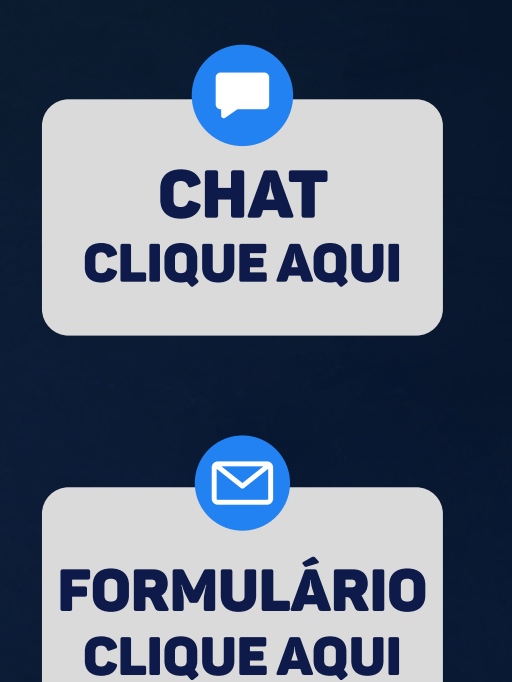

# Ofício Eletrônico: (11) 3195-2299 oficioeletronico@onr.org.br (61) 2780-0800

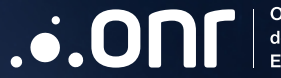

Operador Nacional do Sistema de Registro Eletrônico de Imóveis

STRVS Quadra 701, Lote 5, Bloco A, Sala 221 à 230, Centro Empresarial Brasília - CEP: 70.340-907 - Brasília - DF E-mail: oficioeletronico@onr.org.br - www.registradores.onr.org.br